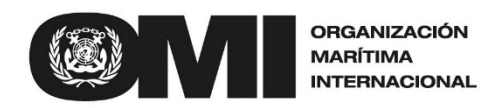

4 ALBERT EMBANKMENT LONDRES SE1 7SR Teléfono: +44(0)20 7735 7611 Facsím

1 7SR Facsímil: +44(0)20 7587 3210

> Circular nº 3655 13 junio 2016

A: Todos los Miembros de la OMI Naciones Unidas y organismos especializados Organizaciones intergubernamentales Organizaciones no gubernamentales reconocidas como entidades consultivas

# Asunto: Utilización del módulo sobre polizones, del módulo de facilitación, del Sistema mundial integrado de información marítima (GISIS)

1 Tras las decisiones adoptadas en el FAL 37, la Secretaría elaboró una base de datos sobre facilitación basada en internet (FALD), en el marco del Sistema mundial integrado de información marítima de la OMI (GISIS), con el objetivo de facilitar la notificación y el acceso a nivel mundial a información sobre polizones y migrantes ilegales rescatados en el mar, y fomentar el intercambio de datos. La habilitación de este nuevo módulo se comunicó por medio de la circular nº 3281 del 28 de junio de 2012.

2 La Secretaría ha introducido algunas mejoras en la interfaz del módulo sobre polizones del sistema GISIS a fin de facilitar la introducción de información así como la generación de informes sobre polizones.

3 En el anexo se adjuntan instrucciones breves sobre cómo gestionar los datos en el módulo sobre polizones, a través del sitio en la Red de GISIS.

4 Se anima a los Estados Miembros de la OMI y a las asociaciones internacionales a que faciliten información exacta y oportuna sobre casos de polizones a la OMI, haciendo uso del módulo de GISIS.

5 Atentamente se ruega a los usuarios a que se pongan en contacto con la Secretaría a través de la siguiente dirección de correo electrónico si hay alguna duda, observaciones y recomendaciones: falsec@imo.org.

6 La presente circular revoca parcialmente la circular nº 3281.

\*\*\*

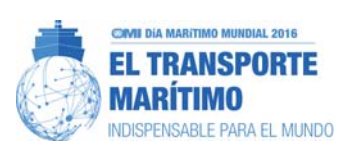

S

### ANNEX

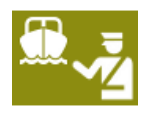

### INSTRUCTIONS TO USE STOWAWAY MODULE WITHIN GISIS

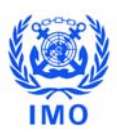

#### **Viewing Stowaway Incidents** 1

| In order to access the stowaway incident database, after<br>logging into GISIS, click on the <i>"Facilitation of International Manitime Traffic"</i><br><i>International Maritime Traffic"</i> module from the icon<br>shown on the right.<br>Then click <i>"Stowaways"</i> to make a new entry, or monitor the existing ones. |  |  |  |  |
|----------------------------------------------------------------------------------------------------|--|--|--|--|
| GISIS: Facilitation of International Maritime Traffic                                                                                                    |  |  |  |  |
| A Secretariat Area > Facilitation of International Maritime Traffic     Stowaways     OLD STOWAWAYS     Notifications     F-Addresses     Reports     National Authorities                                                                                                    |  |  |  |  |
| Formalities Connected with the Arrival, Stay and Departure of Persons                                                                                                    |  |  |  |  |
| This module on Facilitation of International Maritime Traffic contains the following databases; please select a menu option to access them.                                                                                                    |  |  |  |  |
| Stowaway incidents                                                                                                    |  |  |  |  |
| According to FAL.2/Circ.50/Rev.2, Member Governments and international organizations are invited to provide the Organization with:                                                                                                    |  |  |  |  |
| <ul> <li>statistical data on stowaway incidents; and</li> <li>information on experience gained with the provisions of FAL Convention, section 4, and Resolution FAL.11(37), and the measures taken and obstacles encountered with their implementation.</li> </ul>                                                             |  |  |  |  |

#### 2 **Entering New Incident**

#### Click "New incident" to make entries

Stowaways Notifications E-Addresses Reports National Authorities

Stowaway incidents

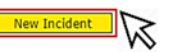

According to FAL.2/Circ.50/Rev.2, Member Governments and international organizations are invited to provide the Organization with:

- statistical data on stowaway incidents; and
   information on experience gained with the provisions of FAL Convention, section 4, and Resolution FAL.11(37), and the measures taken and obstacles encountered with their implementation.

#### 3 Adding incident details, ship particulars and additional information

|                                                              | antine of Televentional Maritime Ten/Pe                                                                                                    | Feed        |
|--------------------------------------------------------------|----------------------------------------------------------------------------------------------------|-------------|
| GISIS: Facility                                              | ation of International Maritime Frame                                                                                                    | IMO Secreta |
| OSecretariat Area > Facilitation of International Maritime 1 | raffic > Stowaways > Incident Details                                                                                                    | +© Go       |
| Stowaways Notifications E-Addresses Reports                  | National Authorities ஞ                                                                                                    |             |
| Incident Details                                             |                                                                                                    |             |
| Reporting authority:                                         | Please select 🔻                                                                                                    |             |
| Ship Particulars                                             |                                                                                                    |             |
| Ship name:                                                   |                                                                                                    |             |
| IMO Number:                                                  |                                                                                                    |             |
| Flag:                                                        | Please select 🔹                                                                                                    |             |
| Type of ship:                                                | Please select ¥                                                                                                    |             |
| Gross tonnage:                                               |                                                                                                    |             |
| Places and Stowaway Numbers                                  |                                                                                                    |             |
| Assessment of the effectiveness of the FAL Convention        | on, section 4, and the associated guidelines on the allocation of responsibilities to seek the successful resolution of stowaway cases, and any other relevant information: |             |
|                                                              |                                                                                                    |             |
|                                                              |                                                                                                    | la la       |
|                                                              |                                                                                                    |             |
|                                                              |                                                                                                    |             |
| Cancel Save                                                  |                                                                                                    |             |
|                                                              |                                                                                                    |             |

This section is for general information with regard to the **incident details** of the stowaway case.

The reporting authority is the body which is filling in the form. This includes Member States and NGOs. Select the **reporting authority** from the drop down list.

You can add **ship particulars** including ship name, IMO Number (7 Digits), type of ship, ship's flag and gross tonnage, using drop menus and text boxes.

Additional information on the effectiveness of the FAL Convention goes in the last text box. This is a tool for inserting additional information specific to the case including observations, comments, health condition of the stowaways, benefits of the relevant guidelines, how the stowaway(s) embarked aboard the ship, stowaway(s) was/were repatriated, reasons for unsuccessful disembarkation, hiding places on board the ship, e.g. inside the holds, accommodation, in empty containers, cranes, chain lockers, etc. and assistance rendered, etc.

In order to Add **Stowaway Particulars**, click "Add stowaway details". A window will pop up.

## 4 Adding stowaway details, i.e. embarkation, disembarkation and attempted disembarkation details

In this pop up window, you can **add stowaway details** for embarkation, disembarkation and attempted disembarkation. The reporting authority makes entries for the stowaway's further details for the same stowaway incident. Each sub-section corresponds to its own independent data:

Submission of **Embarkation data is mandatory** before doing further inputs. When the embarkation button is selected, "date of activity, country, port, stowaway nationality and number of stowaways" are related to this embarkation activity only.

These principles apply to the other type of activity: "disembarkation" and "attempted disembarkation" buttons.

"Date of activity" refers to the date when the embarkation/disembarkation/attempted disembarkation took place. If the date of activity is not specifically known, users simply can enter closest approximate date, or otherwise 1 January of the year.

The user can click 'Add this nationality' regarding submission of different nationalities and numbers of the stowaways. Then, the user should click " **Save and add another activity**" in order to add entries for embarkation, disembarkation and/or attempted disembarkation data for this specific incident.

| Type of activity:                    | Embarkation     Disem                                             | barkation O Attempted disembarkation                         |  |
|--------------------------------------|-------------------------------------------------------------------|--------------------------------------------------------------|--|
| Date of activity:                    | yyyy-mm-dd 📰 Enter close                                          | est approximate if unknown; otherwise 1 January of the year. |  |
| Country:                             | Please select                                                     | T                                                            |  |
| Port:                                | (Select country first) <b>v</b><br>Other (if not selected above): |                                                              |  |
|                                      |                                                                   |                                                              |  |
| Nationality:                         | Please select                                                     | T                                                            |  |
| Nationality:<br>Number of stowaways: | Please select                                                     | <b>T</b>                                                     |  |

If there is no information on the country, port and/or nationality of the stowaways, or this information is unclear, the user can choose "unknown and/or unspecified" on the following text boxes: "*Country, Port, Nationality*".

The fields on "Number of stowaways" and "Date of activity" cannot be left blank or unknown, otherwise the user won't be allowed to save the data entered.

If the port name is not inlcuded in the list, the user can type "Other" option.

In order for the GISIS to save all entries users should click "Save and close" on the pop up window and later on "Save" on the incident details page for storing all entries safely. Your entries will be displayed accordingly. Refer to the explanations below for further details on entering stowaway particulars.

| Type of activity:                                            | © Embarkation © Disembarkation © Attempted disembarkation                           |  |  |
|--------------------------------------------------------------|-------------------------------------------------------------------------------------|--|--|
| Date of activity:                                            | yyyy-mm-dd 🔳 Enter closest approximate if unknown; otherwise 1 January of the year. |  |  |
| Country:                                                     | Please select •                                                                     |  |  |
| Post                                                         | (Select country first) 🔻                                                            |  |  |
| Port.                                                        | Other (if not selected above):                                                      |  |  |
|                                                              |                                                                                     |  |  |
| Nationality:<br>Number of stowaways:                         | ··· Please select ··· ··· ··                                                        |  |  |
| Nationality:<br>Number of stowaways:<br>Add this nationality | ··· Please select ··· ▼                                                             |  |  |
| Nationality:<br>Number of stowaways:<br>Add this nationality | Please select                                                                       |  |  |

#### Entering stowaway particulars in detail

1) Click "*Embarkation*" to enter data with regard to the stowaways' embarkation country and port as well as date of activity. After specifying this information, add nationality and number of stowaways by clicking "Add this nationality" There might be cases where multiple nationalities can board a vessel as stowaways. This feature of the module allows multiple entries for the same case. After adding nationality and number, click "Add this nationality" again in order to continue adding or removing details on the nationalities for embarkation data. Users can delete existing entries by simply clicking "Remove"

| Type of activity: | Embarkation     Oisembarkation     Attempted d         | isembarkation                  |
|-------------------|--------------------------------------------------------|--------------------------------|
| Date of activity: | 2016-06-01 📰 Enter closest approximate if unknown; of  | herwise 1 January of the year. |
| Country:          | Unknown                                                | ۲                              |
| Port:             | Please select ▼ Other (if not selected above): Unknown |                                |
| Nationality       | Number of stowaways                                    |                                |
| Unknown           | 7                                                      | Remove                         |
| Save and close    | Save and add another activity Cancel                   |                                |
|                   |                                                        |                                |
|                   |                                                        |                                |
|                   |                                                        |                                |
|                   |                                                        |                                |
|                   |                                                        |                                |
|                   |                                                        |                                |
|                   |                                                        |                                |

2) Click "Save and add another activity" before going to disembarkation section, then click "Disembarkation" to enter data with regard to the stowaway(s) disembarkation country(ies) and port as well as date of activity. After specifying this information, add nationality and number of stowaways by clicking "Add this nationality" There might be cases where multiple nationalities can be disembarked from a vessel as stowaways. This feature of the module allows multiple entries for the same case. After adding nationality and number, click "Add this nationality" again in order to continue adding or removing further details on the nationalities for disembarkation data. Users can delete existing entries by simply clicking "Remove"

| Type of activity:    | © Embarkation                                                                 |        |  |
|----------------------|-------------------------------------------------------------------------------|--------|--|
| Date of activity:    | 2016-06-01 I Enter closest approximate if unknown; otherwise 1 January of the | year.  |  |
| Country:             | Unknown 🔻                                                                     |        |  |
| Port                 | Please select *                                                               |        |  |
|                      |                                                                               |        |  |
| Nationality          | Number of stowaways                                                           |        |  |
| Unknown              | 7                                                                             | Remove |  |
| Nationality:         | Please select 🔻                                                               |        |  |
| Number of stowaways: |                                                                               |        |  |
| Add this nationality |                                                                               |        |  |

3) Click "Save and add another activity" before going to the attempted disembarkation section, then click "Attempted Disembarkation", if the user needs to submit information, to enter data with regard to the stowaways' attempted disembarkation country and port as well as date of activity. After specifying this information, add nationality and number of stowaways by clicking "Add this nationality". There might be cases where multiple nationalities can be denied by an Authority for disembarking from a vessel as stowaways. This feature of the module allows multiple entries for the same case. After adding nationality and number, click "Add this nationality" in order to continue adding or removing further details for the attempted disembarkation. Users can delete existing entries by simply clicking "Remove"

| Type of activity:                                            | © Embarkation                        | O Disembarkation         | Attempted disembarkation                  |         |
|--------------------------------------------------------------|--------------------------------------|--------------------------|-------------------------------------------|---------|
| Date of activity:                                            | 2016-06-01                           | Enter closest approxim   | ate if unknown; otherwise 1 January of th | e year. |
| Country:                                                     | Unknown                              |                          | *                                         |         |
| Port:                                                        | Please select<br>Other (if not selec | •<br>ted above): Unknown |                                           |         |
| Nationality                                                  | Number                               | of stowaways             |                                           |         |
| Unknown                                                      | 7                                    |                          |                                           | Remove  |
| Nationality:<br>Number of stowaways:<br>Add this nationality | Please select                        |                          | T                                         |         |
| Save and close                                               | Save and add ano                     | ther activity Cancel     |                                           |         |
|                                                              |                                      |                          |                                           |         |
|                                                              |                                      |                          |                                           |         |

4) After entries have been saved in the pop up window by clicking "Save and close", all input should be saved from *the main menu by simply clicking* "Save"

After entries have been saved from the main menu, a new line will appear on the summary page (see paragraph 1 above) corresponding to the reporting authority, date of embarkation and the total number of stowaways.

| Stowaways OLD STOWAWAYS No | ifications E-Addresses Reports National Authorities 🏹                                                                                                    |  |  |
|----------------------------|----------------------------------------------------------------------------------------------------|--|--|
| ncident Details            |                                                                                                    |  |  |
| Reporting authority:       | IMO Secretariat (Ad hoc/External-only)                                                                                                    |  |  |
| Ship Particulars           |                                                                                                    |  |  |
| Ship name:                 | Ship                                                                                                    |  |  |
| IMO Number:                | 1234567                                                                                                    |  |  |
| Type of ship:              | Special purpose ship •                                                                                                    |  |  |
| Flag:                      | Unknown or Unspecified •                                                                                                    |  |  |
| Gross tonnage:             | 1234                                                                                                    |  |  |
| Additional Information     |                                                                                                    |  |  |
|                            | OF FALL LODVEDOD. SECUDD 9. ADD THE ASSOCIATED DUDENDES OD THE ABOLADOD OF SUCCESSIUL RESOLUTION OF SUCCESSIUL RESOLUTION OF SUCCESSIUL RESOLUTION OF SUCCESSIUL RESOLUTION OF SUCCESSIUL RESOLUTION. |  |  |

### 5 Editing Stowaway Entries

When a reporting authority feels the need to edit its entries for any reason, the user can click on the related incident from the main menu and click "*Edit*". Then all previous entries become editable.

| Stowaways OLD STOV<br>odated: 2016-02-22 (Cagri I | VAV/AYS Notifications E-A<br>(ucukyildiz) | ddresses Reports National Authorities 🗔             |                       |                                                         |
|---------------------------------------------------|-------------------------------------------|-----------------------------------------------------|-----------------------|---------------------------------------------------------|
| ncident Details                                   | 5                                         |                                                     |                       |                                                         |
| Reporting authority:                              | I                                         | MO Secretariat (Ad hoc/External-only)               |                       |                                                         |
| Ship Particulars                                  |                                           |                                                     |                       |                                                         |
| Ship name:                                        |                                           | TEST1                                               |                       |                                                         |
| IMO Number:                                       |                                           | 1234567                                             |                       |                                                         |
| Type of ship:                                     |                                           | Vegetable oil tankship                              |                       |                                                         |
| Flag:                                             |                                           | Unknown or Unspecified                              |                       |                                                         |
| Gross tonnage:                                    |                                           | 12                                                  |                       |                                                         |
|                                                   |                                           |                                                     |                       |                                                         |
| Stowaway Partie                                   | culars<br>Activity                        | Country and port                                    | Total stowaways       | Stowaways by nationality                                |
| Stowaway Partie                                   | Activity<br>Embarkation                   | Country and port<br>Unknown, Unknown or Unspecified | Total stowaways<br>12 | Stowaways by nationality<br>Unknown or Unspecified (12) |

## 6 Filtering incidents

| GISIS: Facilitation of International Maritime Traffic                                                                                       |                                                                                                    |                                                                   |                                                         |  |  |  |
|----------------------------------------------------------------------------------------------------|----------------------------------------------------------------------------------------------------|-------------------------------------------------------------------|---------------------------------------------------------|--|--|--|
| Amembers Area > Facilitation of International Maritime Traffic > Stowaways     Stowaways     E-Addresses Notifications National Authorities |                                                                                                    |                                                                   |                                                         |  |  |  |
| Stowaway incidents                                                                                                    |                                                                                                    |                                                                   |                                                         |  |  |  |
| New Incident                                                                                                    |                                                                                                    |                                                                   |                                                         |  |  |  |
| According to FAL.2/Circ.50/R                                                                                                    | ev.2, Member Governments and internationa                                                                                                    | al organizations are invited to provide the Organization with:    |                                                         |  |  |  |
| <ul> <li>statistical data on stowa</li> <li>information on experien</li> </ul>                                                              | away incidents; and<br>.ce gained with the provisions of FAL Conven                                                                                                    | ition, section 4, and Resolution FAL.11(37), and the measures tak | en and obstacles encountered with their implementation. |  |  |  |
| Filter incidents                                                                                                    |                                                                                                    |                                                                   |                                                         |  |  |  |
| X Showing 1-10 of 4473                                                                                                    |                                                                                                    |                                                                   |                                                         |  |  |  |
| Reporting authority                                                                                                    | Place(s) of embarkation                                                                                                    | Ship particulars                                                  | Embarkation Total number of stowaways<br>date           |  |  |  |
| Marshall Islands<br>Bahamas                                                                                                    | Lagos, Nigeria (NGLOS)<br>Lagos, Nigeria (NGLOS)                                                                                                    | MOXON (IMO 9133070)<br>WOEGH ANTWERP (IMO 9441623)                | 2016-05-23 6                                            |  |  |  |
| Hong Kong, China                                                                                                    | Lagnii, Nigeria (NGLOS)                                                                                                    | ATLANTIC PEGASUS (IMO 9440136)                                    | 2016-05-03 4                                            |  |  |  |
| <ul> <li>Ship n</li> <li>Flag of</li> <li>Countr</li> <li>Date o</li> <li>Nation</li> <li>Report</li> </ul>                                 | <ul> <li>Ship name or IMO number,</li> <li>Flag of ship,</li> <li>Country of embarkation,</li> <li>Date of incident,</li> <li>Nationality of stowaway,</li> <li>Reporting Authority</li> </ul> |                                                                   |                                                         |  |  |  |
| The following<br>Tilter incidents<br>Ship name or IMO N                                                                                     | drop menu will ope                                                                                                    | n for searching your criteria:                                    |                                                         |  |  |  |
| Flag of ship:                                                                                                    | Please select                                                                                                    |                                                                   | r                                                       |  |  |  |
| Country of embarkat                                                                                                    | ion: Please select                                                                                                    |                                                                   | •                                                       |  |  |  |
| Nationality of stoway                                                                                                    | Nay: Please select                                                                                                    | and yyyy-mm-dd                                                    | •                                                       |  |  |  |
| Reporting Authority:                                                                                                    | Please select                                                                                                    |                                                                   | -<br>-                                                  |  |  |  |
| Apply filters                                                                                                    | N                                                                                                    |                                                                   |                                                         |  |  |  |
| After selecting                                                                                                    | related filters, click                                                                                                    | < <mark>"Apply filters".</mark>                                   |                                                         |  |  |  |
| The time requiresults. Please                                                                                                    | ired to reveal the r<br>e be aware that this                                                                                                    | results of the filtering may va<br>a may take a while.            | ry depending on size of the                             |  |  |  |
| The result will excel icon                                                                                                    | be listed and the us placed on top of th                                                                                                    | ser can download the list as a<br>ne list.                        | n Excel file by clicking on the                         |  |  |  |
| Click "Clear Filters" to make a new enquiry.                                                                                                |                                                                                                    |                                                                   |                                                         |  |  |  |